## בנארית פרו – מדריך עדכון תוכנה

**חשוב:** את קובץ עדכון התוכנה שמורידים מאתר בנארית יש להריץ **פעם אחת** בלבד. קובץ זה מעדכן הן את התוכנה והן את מסד הנתונים המרכזי, ויוצר ליד תיקיית מסד הנתונים קובץ עדכון לעמדות העבודה הנוספות. בעמדות הנוספות, עם הפעלת התוכנה, בנארית תזהה אוטומטית שקיים עדכון ותריץ את קובץ עדכון התוכנה מהשרת.

## עדכון בנארית פרו – הנחיות

1. להיכנס לקישור הבא לצורך הורדת קובץ עדכון התוכנה:

http://www.benarit.com/html\_master.asp?daf=4001

2. להזין את פרטי הכניסה שקיבלתם במייל וללחוץ על "הכנס":

| צור קשר   הוסף למועדפים   הפוך לדף הבית   English                                                                         | הרשמה לאתר<br>יה                                                                    | בנארית<br>בית התוכנה של ענף הבנ                                                                                                    |
|----------------------------------------------------------------------------------------------------|-------------------------------------------------------------------------------------|----------------------------------------------------------------------------------------------------|
| On line הדגמות C                                                                                                    | נמיכה והדרכה   מידע עסקי והנדסי   אודות החברה   תוכנות AD:                          | רף הבית 📋 תוכנות בנארית 📋 שרות ה                                                                                                    |
|                                                                                                    | ת עדכוני תוכנה ללקוחות בנארית                                                       | שרות תמיכה והדרכה<br>שרות לתוכנה<br>עדכוני תוכנה                                                                                              |
| עזד על הורדת עדכונים<br>הסבר לתהליך<br>חדשות בנארית                                                                       | מספר לקוח 1<br>reshet.benarit@gmail.com<br>סיסמא סיסמא                              | לקוחות בשרות<br>קטלוגים ללקוחות<br>בשרות<br>קבצים לתמיכה<br>טיפים מהתמיכה<br>תנאי שימוש בתוכנה<br>התמיכה של בנארית<br>למה נדאי להיות<br>בשרות |
| <u>בהרויקט</u><br>בפרויקט<br>צפו בסרטון הדגמה<br>מה ההבדלים בין כתב<br>הכמויות של אתמול לחדש<br>שקיבלת היום?<br>ראה הדגמה | הננס<br>הורדת עדכוני תוכנה ללקוחות בשרות<br>לקבלת פרטי גישה באימייל <u>המלה כאו</u> | ללימוד התוכנה<br>ימי הדרכה<br>שרותי משרד<br>עזרים למלוי מכרזים                                                                                |

3. ללחוץ על הכפתור "קובץ התקנה" כדי להוריד את הקובץ SetBnProgDb.exe:

|                                               | חות בנאריח   | הורדת עדכוני תוכנה ללקו                                                    |
|-----------------------------------------------|--------------|----------------------------------------------------------------------------|
| (יציאה]                                       |              | שם החברה : <b>עובדי בנארית</b><br>אחראי עדכוני תוכנה : <b>עדכוני תוכנה</b> |
| תאור                                          |              | שם מוצר                                                                    |
|                                               | עדכון תוכנה: | בנארית פרו SQL<br>תאריך המהדורה : 16/08/15<br>מספר המהדורה : 04.13.1       |
| הורדת קובץ התקנה<br>שם הקובץ: SetBnProgDB.exe |              | הסבר על הגירסה 🥶                                                           |

4. מופיעה הודעה על כך שמומלץ לשמור את הקובץ למחשב. ללחוץ על "אישור":

| (              | י תוכנה ללקוחות בנארית                                           | הורדת עדכונ                                             |
|----------------|------------------------------------------------------------------|---------------------------------------------------------|
| <u>(יציאה)</u> | בנארית<br>בנארית - הורדת עדכונימא                                | שם החברה : <b>עובדי</b><br>אחראי עדכוני תוכו            |
| קובץ<br>התקנה  | עדכון תוכנה<br>שם הקובץ: SetBnProgDB.exe                         | שו<br><b>בנארית פו</b><br>תאריך המהדורה<br>מספר המהדורה |
|                | מומלץ לשמור למחשב את הקובץ<br>תודה על הורדת העדכון לתוכנת בנארית | הסבר על 🥶                                               |
|                | ביטול אישור                                                      | \$                                                      |

מתחיל תהליך הורדת הקובץ למחשב (צילום המסך נעשה בדפדפן גוגל כרום.
בדפדפן אחר תהליך ההורדה ייראה אחרת):

|                 | להתקשר<br><u>מאגר הממ"צים - מחירים</u>                     |                                               |
|-----------------|------------------------------------------------------------|-----------------------------------------------|
|                 | <u>אמיתיים ולא מומצאים.</u><br>חובה לראות את הסרטון<br>הזה |                                               |
|                 | הרו הל ללמוד אומוהאד                                       |                                               |
|                 | 04-98                                                      | נוף 70, נרמיאל. טלפון: 04-9884344, פקס: 85711 |
|                 |                                                            |                                               |
| SetBnProgDB.exe |                                                            |                                               |

6. לאחר שהקובץ סיים לרדת למחשב, יש ללחוץ עליו כדי להפעילו:

|                 | נסה להפיק רשימת ברזל<br>עם התוכנה החדשה שלנו.<br>שלח אלינו מייל ונאפשר לך<br>לא חייבים לחשב כמויות<br>"כמו פעם"<br>ראה סרטון הדגמה |                                           |
|-----------------|----------------------------------------------------------------------------------------------------|-------------------------------------------|
|                 | 04-98                                                                                                    | 70, נרמיאל. טלפון: 04-9884344, פקס: 85711 |
| SetBnProgDB.exe |                                                                                                    |                                           |

. לאחר מספר רגעים נפתח מסך "ברוכים הבאים לאשף ההתקנה של בנארית פרו". ללחוץ על "הבא":

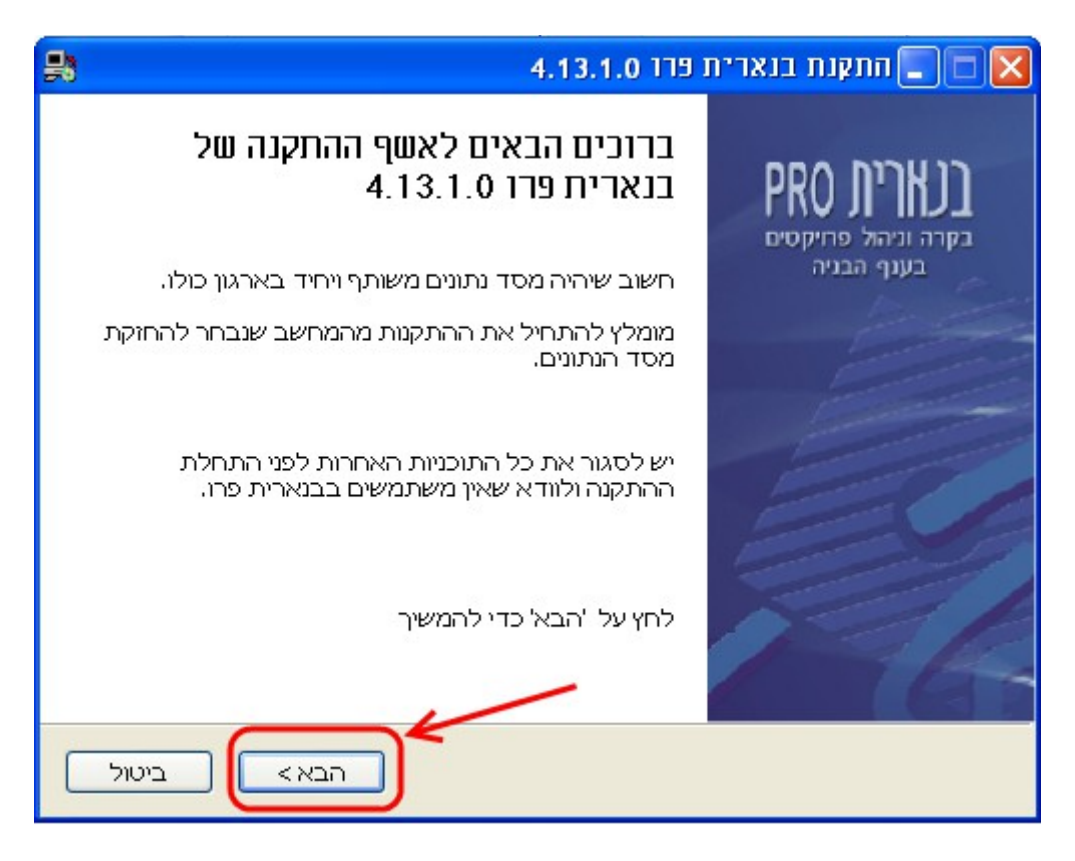

8. נפתח מסך "הסכם רישוי". לסמן V בתיבת הסימון "אני מסכים לתנאי הסכם הרישוי" וללחוץ על "הבא":

| 뫓 | התקנת בנארית פרו 4.13.1.0 🔳 🔳                                                                                                    | × |
|---|----------------------------------------------------------------------------------------------------|---|
|   | <b>הסכם רישוי</b><br>נא עיין בתנאי הסכם הרישוי לפני התקנת בנארית פרו 4.13.1.0.                                                              | I |
|   | כדי לצפות בשאר הסכם הרישוי לחץ על Page Down.                                                                                                |   |
|   | שימוש בתוכנה מהווה הסכמה לתנאים הבאים: חברת בנארית בע"מ היא בעלת התוכנה 💫 📐                                                                 |   |
|   | דכויות היוצרים בה. ללקוח ניתנת רשות שימוש בלבד ואין להתיר לצד שלישי להשתמש                                                                  |   |
|   | בתוכנה לכל מטרה שהיא. התוכנה ועדכוניה במסגרת השירות, ניתנים למשתמש כמות שהם.                                                                |   |
|   | אין התוכנה באה במקום כישוריו המקצועיים של הלקוח ו/או האנשים הפועלים מטעמו. השימוש                                                           |   |
|   | בתוכנה וביצועיה (שעשויים להשתנות במהלך העדכונים) וכן התאמתם למטרות או שימושים                                                               |   |
|   | מסוימים, הינם באחריות הלקוח ובפיקוחו בלבד. בנארית אינה אחראית באופן כלשהו לתוצאות 🐱                                                         |   |
|   | אם אתה מקבל את תנאי ההסכם, סמן את תיבת הבחירה שלהלן. עלייך לקבל את תנאי<br>ההסכם בכדי להתקין את בנארית פרו 4.13.1.0. לחץ על הבא כדי להמשיך. |   |
|   | אני מסכים לתנאי הסכם הרישוי 🔽                                                                                                    | ) |
|   | תקנת בנארית פרו<br>< הקודם הבא > ביטול                                                                                                    | n |

 נפתחת חלונית "נתוני גישה להשלמת ההתקנה". להקליד את פרטי ההתקנה שנשלחו אליכם במייל וללחוץ על "אישור":

| נה                       | נתרני גישה להשלמת ההתקו 🔀   |
|--------------------------|-----------------------------|
| זרו                      | להורדת עדכוני תוכנת בנאריתנ |
| 1                        | מספר לקוח:                  |
| reshet.benarit@gmail.com | אימייל אחראי עד כוני תוכנה: |
| ****                     | סיסמא:                      |
| ויתור 💥                  | אישור 🗸                     |

10. מתבצע עדכון התוכנה ומסד הנתונים. בתום התקנת העדכון מופיע המסך "השלמת ההתקנה של בנארית פרו:

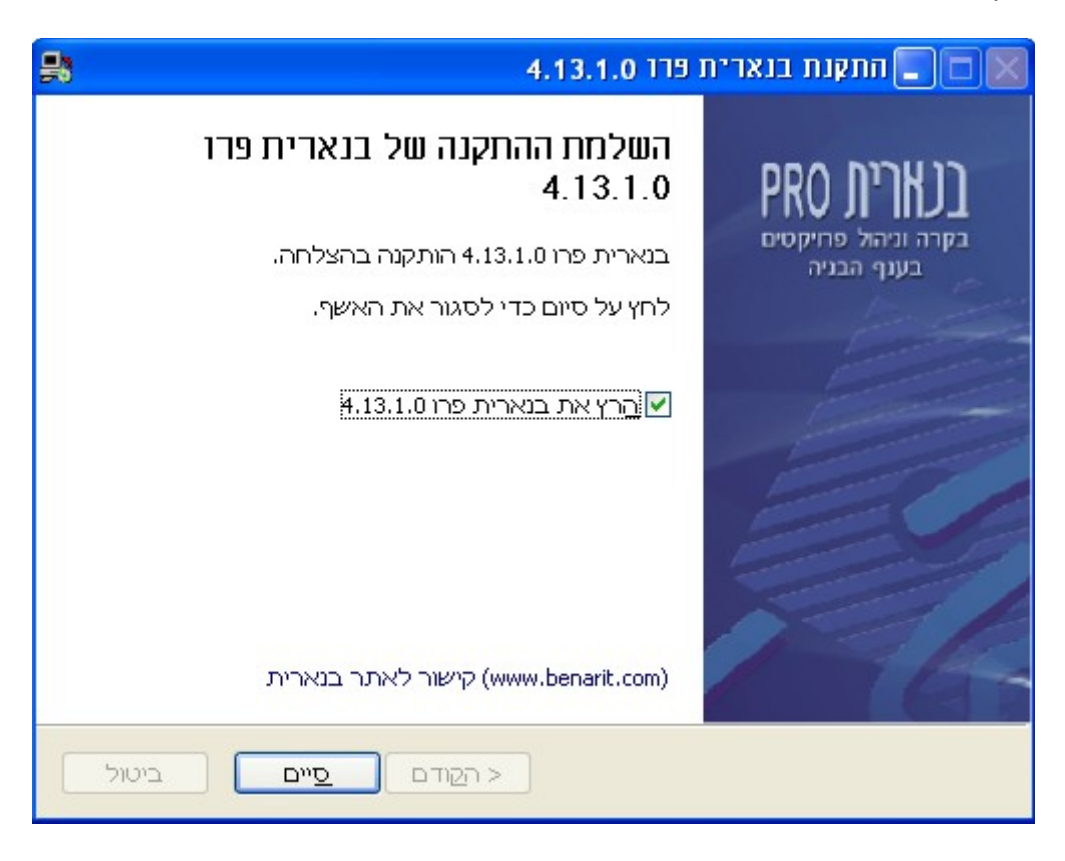

## עדכון תוכנה בעמדות העבודה

- לאחר שהושלמה התקנת העדכון בעמדה הראשונה בהתאם להנחיות הנ"ל, נוצר בשרת קובץ עדכון תוכנה לעמדות העבודה בתיקיה installer הסמוכה לתיקיית מסד הנתונים.
- בכל עמדת עבודה נוספת שרוצים לעדכן בה את התוכנה יש להפעיל את בנארית פרו בלחיצה כפולה. התוכנה תזהה אוטומטית שקיים עדכון תוכנה בשרת, ותופיע הודעה שתתבצע התקנה אוטומטית של תוכנה מעודכנת. ללחוץ על OK:

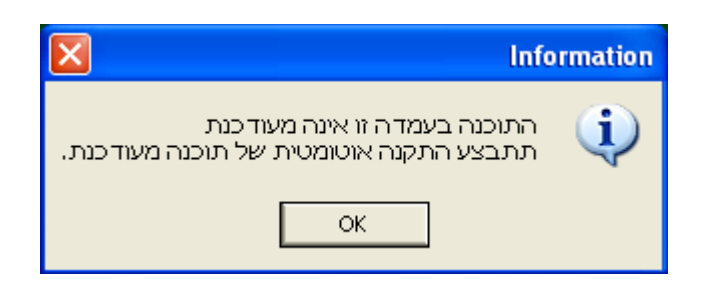

\* שימו לב: הזיהוי שקיים עדכון אוטומטי לתוכנה, הוא רק אם בעמדה מותקנת תוכנה מגרסה 4.10.0 ומעלה. אם מותקנת בעמדה תוכנה מגרסה ישנה יותר, צריך להריץ ידנית את קובץ עדכון התוכנה מהתיקיה installer שסמוכה לתיקיית מסד הנתונים בשרת או בעמדה הראשית. השם של קובץ עדכון התוכנה הוא: Set013Pro4131.exe

(המספרים בשם הקובץ מייצגים את מספר המהדורה של מסד הנתונים והתוכנה ולפיכך עשויים להיות שונים אצלכם). 3. נפתח מסך "ברוכים הבאים לאשף התקנה של בנארית פרו". ללחוץ על "הבא":

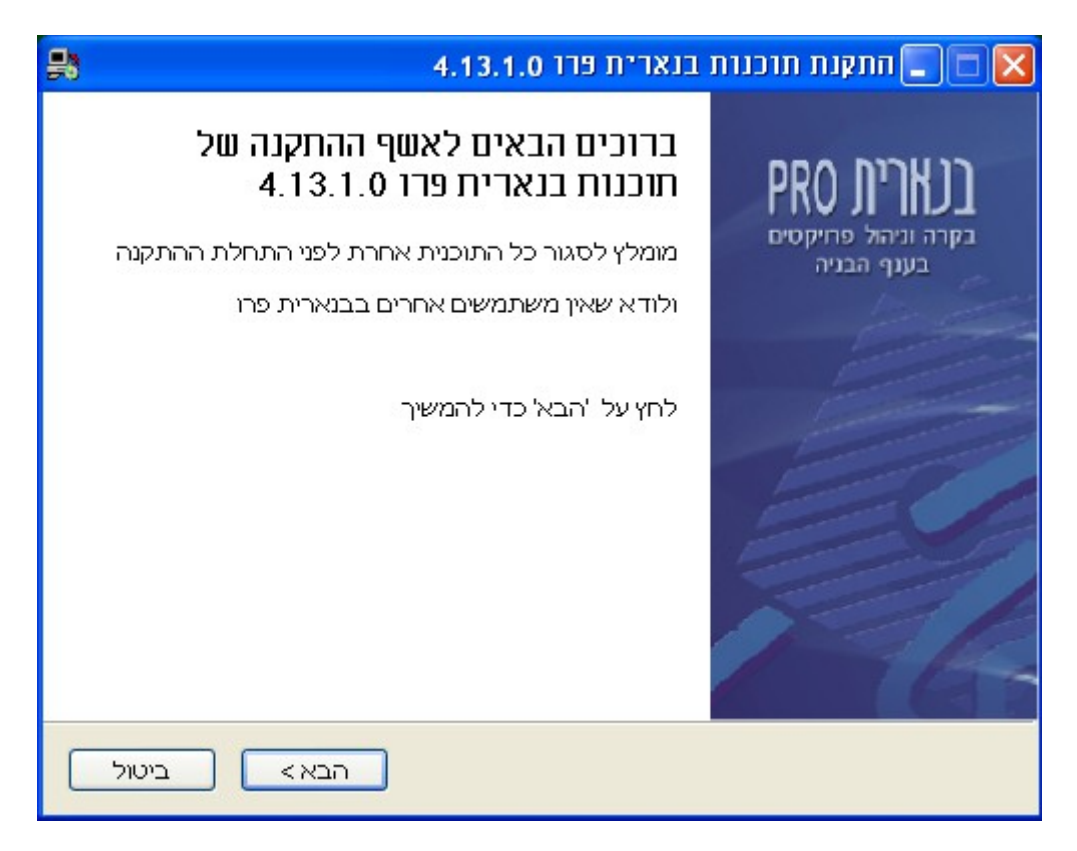

4. נפתח מסך "הסכם רישוי". לסמן V בתיבת הסימון "אני מסכים לתנאי הסכם הרישוי" וללחוץ על "הבא":

| 🛃 🗖 🗖 התקנת תוכנות בנארית פרז 4.13.1.0 💽                                                                                                    |
|----------------------------------------------------------------------------------------------------|
| הטכנו רישוי<br>נא עיין בתנאי הסכם הרישוי לפני התקנת תוכנות בנארית פרו<br>4.13.1.0.                                                                |
| .Page Down כדי לצפות בשאר הסכם הרישוי לחץ על                                                                                                    |
| שימוש בתוכנה מהווה הסכמה לתנאים הבאים: חברת בנארית בע"מ היא בעלת התוכנה 🛛 🔼                                                                       |
| וזכויות היוצרים בה. ללקוח ניתנת רשות שימוש בלבד ואין להתיר לצד שלישי להשתמש 🝵                                                                     |
| בתוכנה לכל מטרה שהיא. התוכנה ועדכוניה במסגרת השירות, ניתנים למשתמש כמות שהם.                                                                      |
| אין התוכנה באה במקום כישוריו המקצועיים של הלקוח ו/או האנשים הפועלים מטעמו. השימוש                                                                 |
| בתוכנה וביצועיה (שעשויים להשתנות במהלך העדכונים) וכן התאמתם למטרות או שימושים                                                                     |
| מסוימים, הינם באחריות הלקוח ובפיקוחו בלבד. בנארית אינה אחראית באופן כלשהו לתוצאות 👽                                                               |
| אם אתה מקבל את תנאי ההסכם, סמן את תיבת הבחירה שלהלן. עלייך לקבל את תנאי<br>ההסכם בכדי להתקין את תוכנות בנארית פרו 4.13.10. לחץ על הבא כדי להמשיך. |
| עני מסכים לתנאי הסכם הרישוי 💟<br>התקות תוכוות בוארית פרו                                                                                          |
| < הקודם הבא ביטול                                                                                                    |

5. מתחיל תהליך עדכון התוכנה. בתום העדכון מופיע מסך "השלמת ההתקנה של תוכנות בנארית פרו":

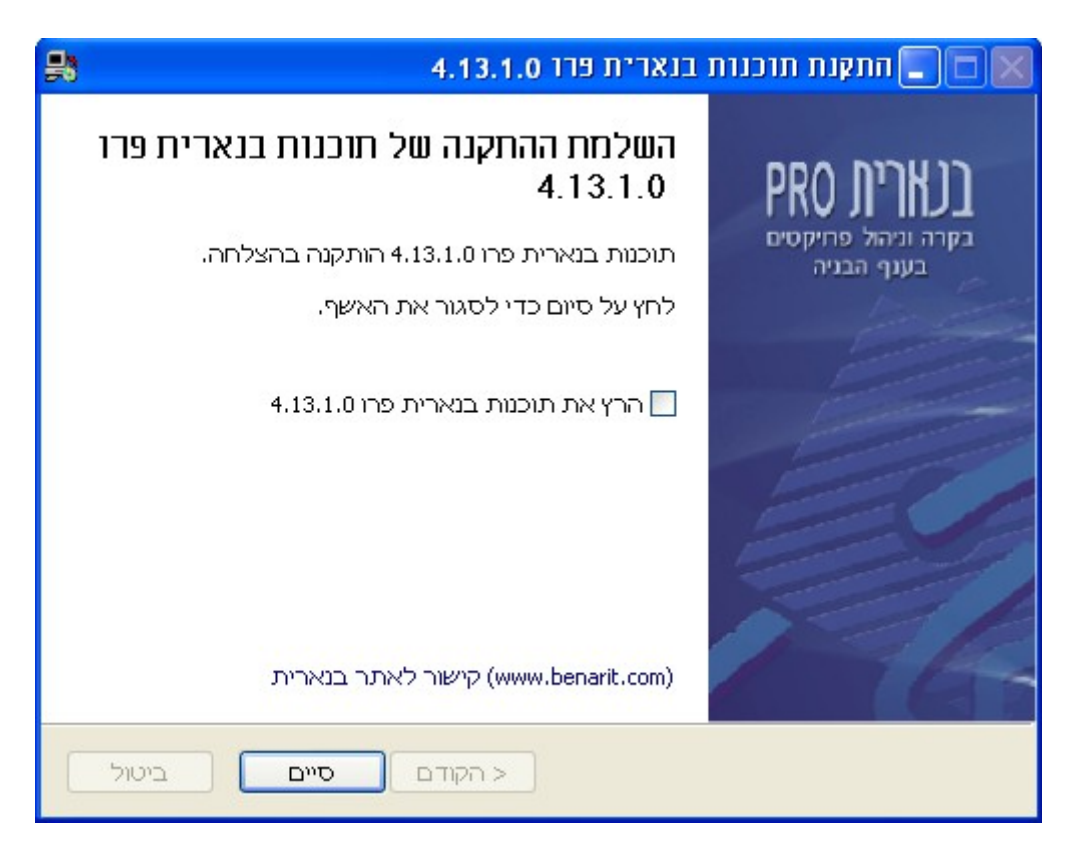

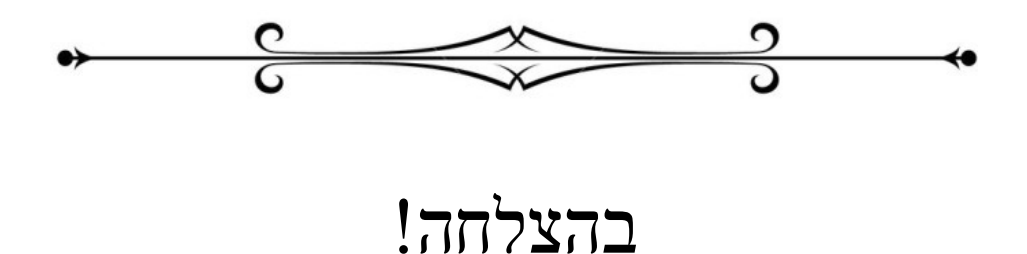